## Add new Google Forms responses to AMPED as leads

Zapier allows you to automatically send new Google Forms responses into AMPED as leads. Use the template to get started!

## **Getting Started:**

To use this template, you will need the following:

- Zapier Account
- Google Forms Account
- AMPED Account

## How to Setup the Template:

Click the "Use this Zap" button next to the template Name "Add new Google Forms responses to AMPED as leads" to begin configuration of the template.

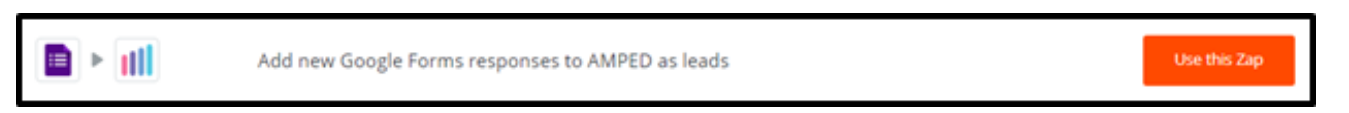

The Google Forms Trigger "New Response in Spreadsheet" will be automatically selected. Click "Continue" to move onto the next step.

| Choose Trigger | *                                                                                                    |   |
|----------------|----------------------------------------------------------------------------------------------------|---|
|                | Google Forms Trigger                                                                                       |   |
|                | New Response in Spreadsheet     Triggered when a new response row is added to the bottom of a spreadsheet. |   |
|                | Continue                                                                                                   |   |
| ×              |                                                                                                    |   |
| 🖷 Help         |                                                                                                    | ~ |

Once the trigger has been selected, you must connect your Google account. Clicking "Connect an Account" will populate a new window where you will enter your Google account information. If the window does not appear, check your browser pop-up settings.

| Choose Account | *                                                      |   |
|----------------|--------------------------------------------------------|---|
|                | E<br>Select Google Forms Account<br>Connect an Account |   |
| ×              |                                                        |   |
| Help           | + + +                                                  | v |

Enter your Google email or phone number and click "Next" to enter your password.

| G Sign in with Google                        |
|----------------------------------------------|
| Sign in                                      |
| Email or phone                               |
| Forgot email?<br>Next                        |
|                                              |
| English (United States) - Help Privacy Terms |

Once your Google account information has been entered, click "Allow" to let Zapier access your Google Account.

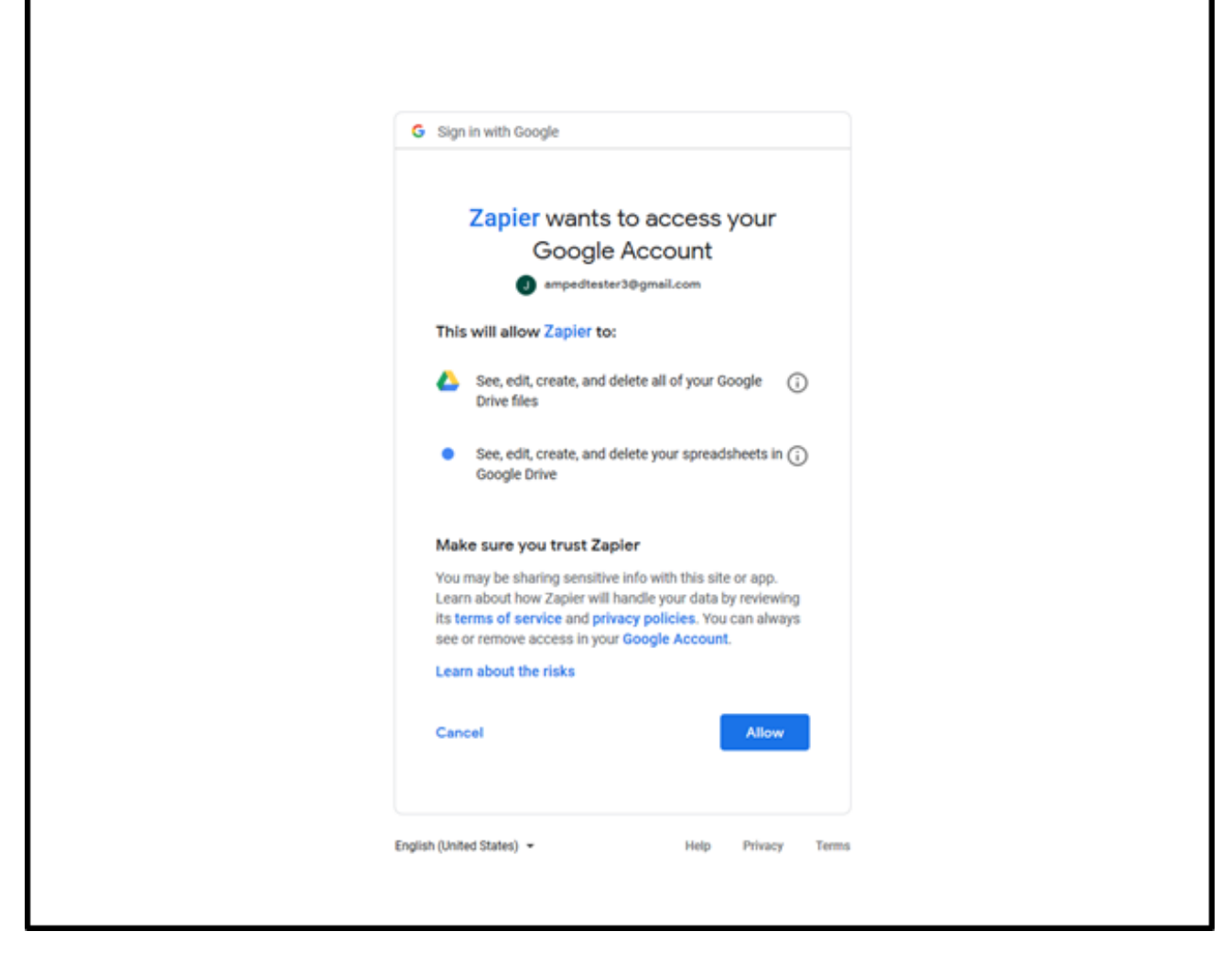

To make sure your account is connected, you can click "Test". This will send a quick test to ensure the connection.

| Choose Account | *                                                                                                    |        |
|----------------|----------------------------------------------------------------------------------------------------|--------|
|                | Select Google Forms Account                                                                                           |        |
|                | Google Forms ampedtester3@gmail.com     ampedtester3@gmail.com added 1 second ago. used in 0 Zaps  Connect an Account |        |
| ×              | Save + Continue                                                                                                    |        |
| 🖷 Help         |                                                                                                    | ,<br>, |

If successful, you will see a green "Success!" notification. Click "Save + Continue" to move onto the next step.

| Connect an Account | Choose Account |     | *                           |
|--------------------|----------------|-----|-----------------------------|
| Connect an Account |                | × + | Select Google Forms Account |
|                    |                |     | Connect an Account          |
|                    | ~              |     |                             |

Once your account is connected, you will need to select which form Zapier should watch for new responses. Select the Spreadsheet and Worksheet from the available options. If you do not see the correct Spreadsheet or Worksheet in the list, click "Refresh Fields".

| Set Up Trigger Optio | 5                                                                                           | *                                                                                                    |               |  |
|----------------------|---------------------------------------------------------------------------------------------|----------------------------------------------------------------------------------------------------|---------------|--|
|                      | +                                                                                           | Set up Google Forms Response                                                                                          |               |  |
| -                    | Spreadsheet ()<br>Lead Database<br>Worksheet ()<br>You must have cole<br>here for more info | equired)<br>guired)<br>amn headers and at least one entry in your spreadsheet to view the available field<br>rmation. | ds below. See |  |
| ₩ Help               | © Refresh Fields                                                                            |                                                                                                    | Continue      |  |

Now you must select a response as a sample. If you do not have any responses for this form yet, you can add one now and refresh or use a standard sample provided by Zapier. Once you have a sample selected click "Continue".

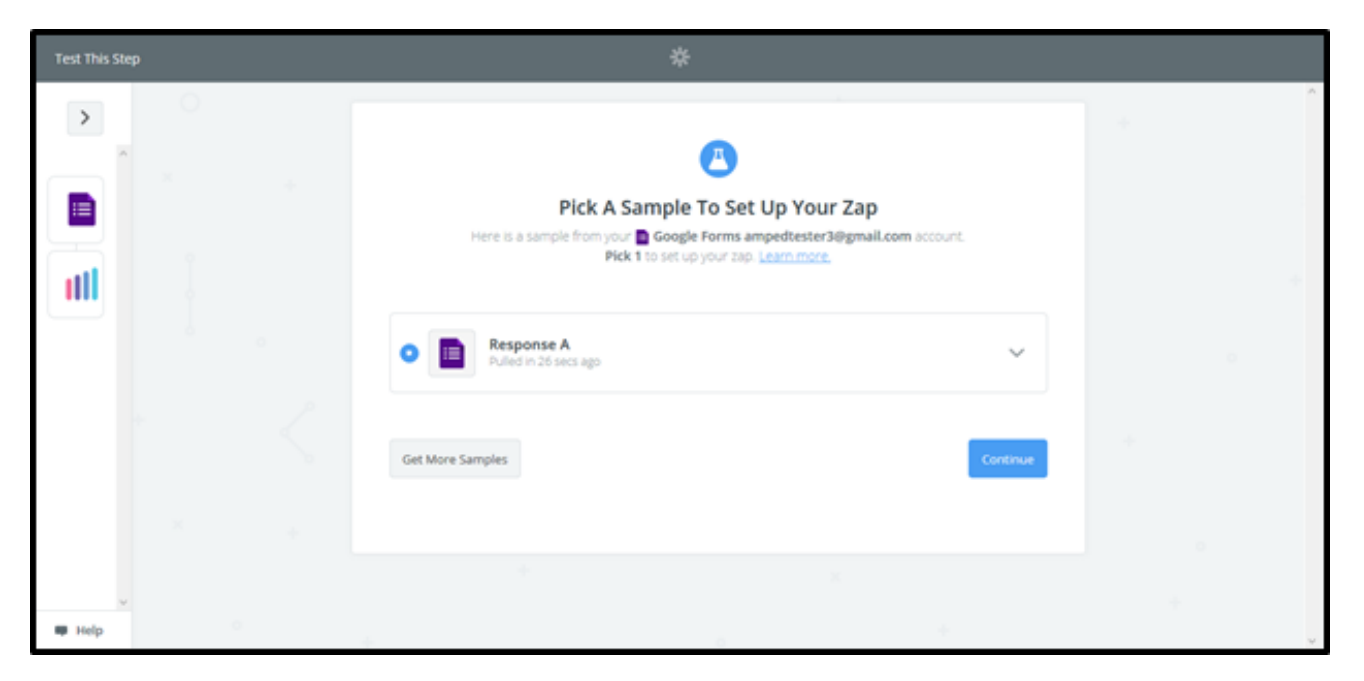

The next step in configuring this zap template is to choose your AMPED Action and authenticate your AMPED account. The action "Create Lead" will be automatically selected for this template. Click "Continue" to move onto the next step.

| Choose Action | *                                      |   |
|---------------|----------------------------------------|---|
|               | Amped Action                           |   |
|               | Create Create Lead Creates a new lead. | * |
| * <           | Continue                               | + |
| × *           |                                        |   |
| <b>Ф</b> Help |                                        | ~ |

Any AMPED accounts you have already connected to Zapier will be available in a list. If you have not already connected an AMPED account or wish to connect another, click "Connect an Account".

| Choose Account | *                                                                                                    |
|----------------|----------------------------------------------------------------------------------------------------|
|                | Select Amped Account                                                                                 |
|                | Amped (1.0.1) testuser3@demosite5.com     testuser3@demosite5.com added 23 hours ago, used in 4 Zaps |
| * <            | Connect an Account                                                                                   |
| ×              | Save + Continue                                                                                      |
| - Help         |                                                                                                    |

This will open a pop-up window where you can enter your AMPED username and password. Click "Yes, Continue" to authenticate your account. If this window does not open, check the pop-up settings in your browser.

|                                     | Allow Zapier to access your<br>Amped Account? |
|-------------------------------------|-----------------------------------------------|
|                                     | Username (required)                           |
|                                     | Password (required)                           |
|                                     |                                               |
|                                     | Yes, Continue Cancel                          |
| Waiting for stats.g.doubleclick.net |                                               |

Like your Google account, you can test the connection of your AMPED account. If the connection is successful, you will see a green "Success!" notification. Click "Save + Continue" to move onto the next step.

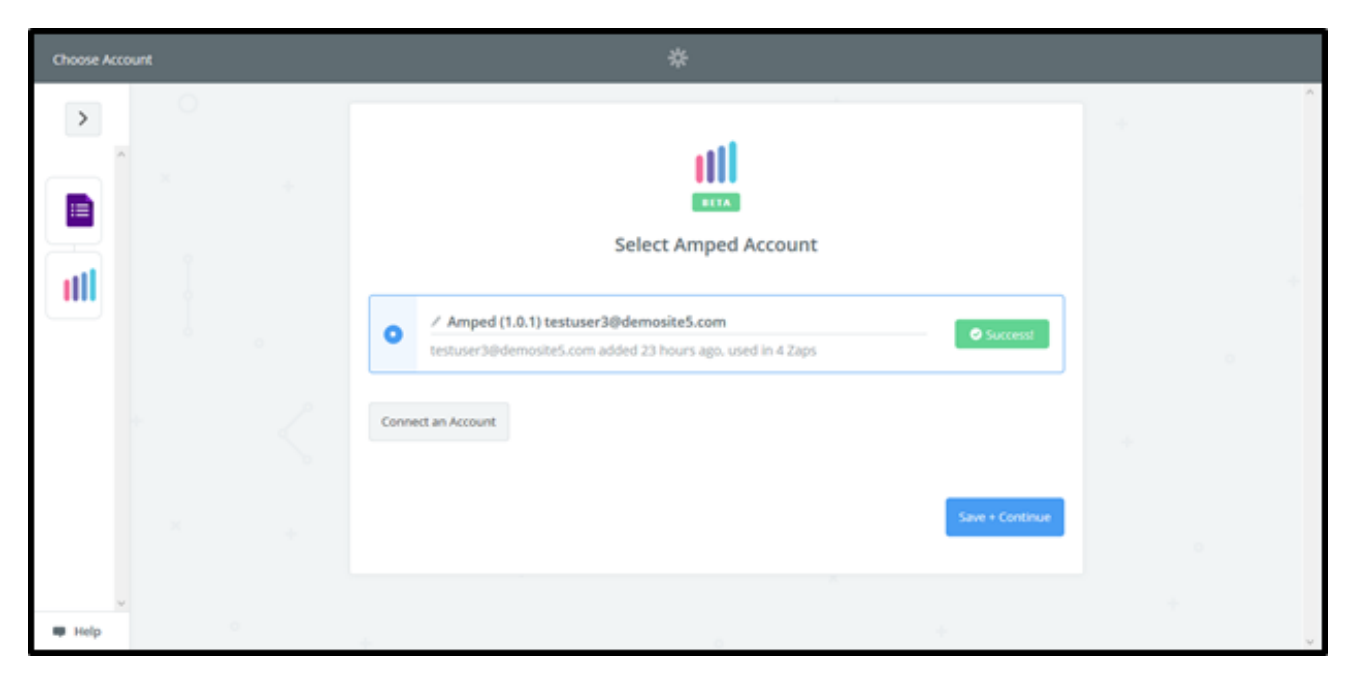

| Now    | iou must salact which fields to | man from vour Go | onle Form to AMPED | Click on "Show advanced or  | ntions" to see all available fields to select |
|--------|---------------------------------|------------------|--------------------|-----------------------------|-----------------------------------------------|
| INOW : |                                 | nap nom your oo  |                    | Click off Offow advanced of |                                               |

| Set Up Template | *                         |          |                                        |
|-----------------|---------------------------|----------|----------------------------------------|
|                 | Set up Amped Lead         |          | +                                      |
|                 | Setup Preview Learn more  |          |                                        |
|                 | () Owner (required)       | ~        | +                                      |
|                 | (   First Name (required) | _        |                                        |
|                 |                           | Ξo       |                                        |
|                 | III Last Name (required)  | Ξō       | ~~~~~~~~~~~~~~~~~~~~~~~~~~~~~~~~~~~~~~ |
|                 | Show advanced options     |          |                                        |
|                 | O' Refresh Fields         |          |                                        |
|                 |                           | Continue |                                        |
| Help O          |                           |          |                                        |

Every owner within your AMPED site will be available to select unless other permissions have been established. Select the owner you want the new leads to be assigned to and then map the remaining fields below.

| Set Up Template | *                                                                                                    |   |
|-----------------|----------------------------------------------------------------------------------------------------|---|
|                 | Set up Amped Lead                                                                                                    | * |
| °               | IIII Owner (required)         Q: Search         testuser3@demosite5.com         testuser4@demosite5.com         19x10         C: Check Amped & reload to bring in new choices. | + |
| *               | Continue                                                                                                    |   |
| I Help          | * 0                                                                                                    | + |

Map the remaining fields from Google Forms to match the fields in AMPED. Click "Continue" to move onto the next step.

| Set Up Template | *                                               |      |                                        |
|-----------------|-------------------------------------------------|------|----------------------------------------|
|                 | Set up Amped Lead                               |      | +                                      |
| uti             | Setup Preview Learn more                        | ON 📀 | +                                      |
|                 | III Owner (required)<br>testuser3@demosite5.com | ~    |                                        |
| 0               | III First Name (required)                       | Ē    |                                        |
| 2               | III Last Name (required)                        | =0   |                                        |
|                 | III Email (optional)                            |      | ~~~~~~~~~~~~~~~~~~~~~~~~~~~~~~~~~~~~~~ |
| +               | Step 1 menor/clopedopper.com                    | ΞO   |                                        |
|                 | Step 1 Fiel Piper  Mobile (optional)            | Ē    |                                        |
| W Help          | (Step 1 9876543211)                             | Ξō   | +                                      |

Once the field mapping is confirmed, you can test your zap. Click "Send Test to AMPED" to push a test lead from your Google Form into AMPED.

| Test This Step | *                                                                                                    |   |
|----------------|----------------------------------------------------------------------------------------------------|---|
|                | Image: Send Test Lead to Amped         To test Amped         To test Amped                                                                                                    | + |
| +<br>•         | SAMPLE:         Q Search         Owner:       testuser3@demosite5.com         First Name:       Richard         Last Name:       Hendrix         Ernail:       rhendrix@piedpiper.com         Company:       Pied Piper         Mobile:       9876543211         Phone:       9876543210 | + |
| +              | Street: 123 Pied Piper Drive   PO Box:    City: San Francisco   EMPTY FIELDS:   PO Box: empty (optional)   Skip Test Send Test To Amped                                                                                                    | 1 |

If successful, you will see a green notification bar stating the test lead was sent to AMPED. You can also check in your AMPED account for the new lead. Click "Finish" to finalize this zap.

| Test This Step | *                                                                                               |   |
|----------------|-------------------------------------------------------------------------------------------------|---|
|                | * V III Test was successful!<br>We'll use this as a sample for setting up the rest of your Zap. | + |
|                | A Test lead was sent to Amped about 1 minute ago.                                               |   |
|                | SAMPLE FROM AMPED:<br>Q. Search                                                                 |   |
| 0              | rating:<br>annualrevenue: 0                                                                     |   |
| <              | verify_mobile: 0<br>smsoptout: 0                                                                |   |
|                | salutationtype:<br>fax:<br>assigned user id: 19×5                                               |   |
| +              | emailoptout: 0<br>leadsource: v                                                                 |   |
| W Help         | Re-test This Step                                                                               | + |

Congratulations! You have now configured your Google Forms-AMPED zap! Now you can automatically add new Leads in AMPED from Google Forms.

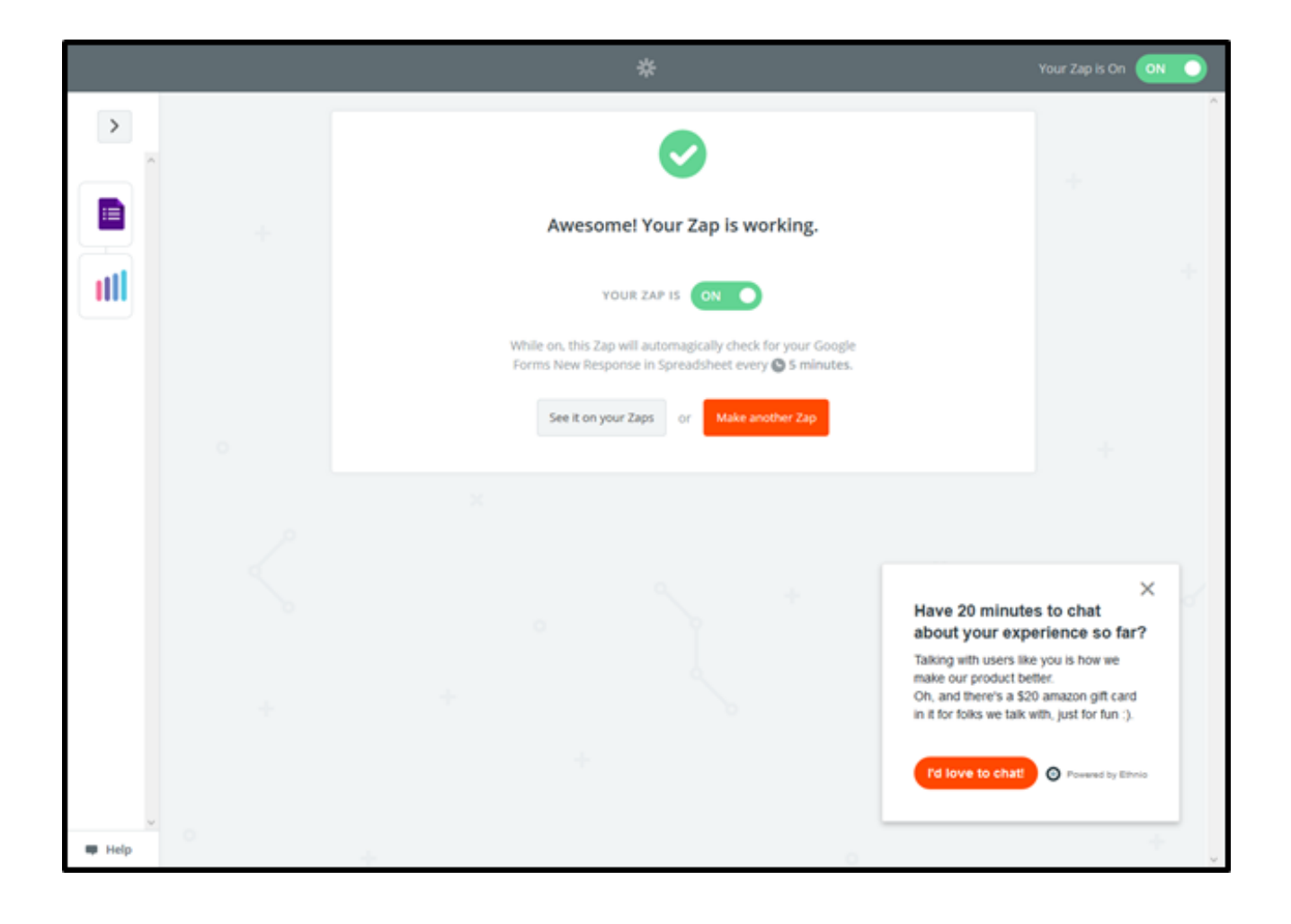